# Departamento de Sistemas Educacionais

## Guião de Uso do Fenix para Estudantes

#### Gestão de Quizzs

#### 1. Introdução

O Fenix é o sistema de gestão académica em uso no ISUTC. Ele integra os processos académicos e pedagógicos da instituição a todos os níveis. De forma a responder as necessidades do modelo de ensino não presencial, o sistema conta com uma nova funcionalidade, **a gestão de Quizzs.** 

O presente guia apresenta os passos a ser seguidos pelos estudantes para aceder e resolver os Quizzs.

### 2. Acesso ao Fenix e a resolução de Quizzs

Pode-se aceder ao Fenix a partir do endereço:

https://fenix.isutc.ac.mz/isutc/fenixEduIndex.do

Ou digitando **Fenix ISUTC** na aba de pesquisa do Google, e clicando em **Login** para a primeira opção apresentada (ver imagem 1).

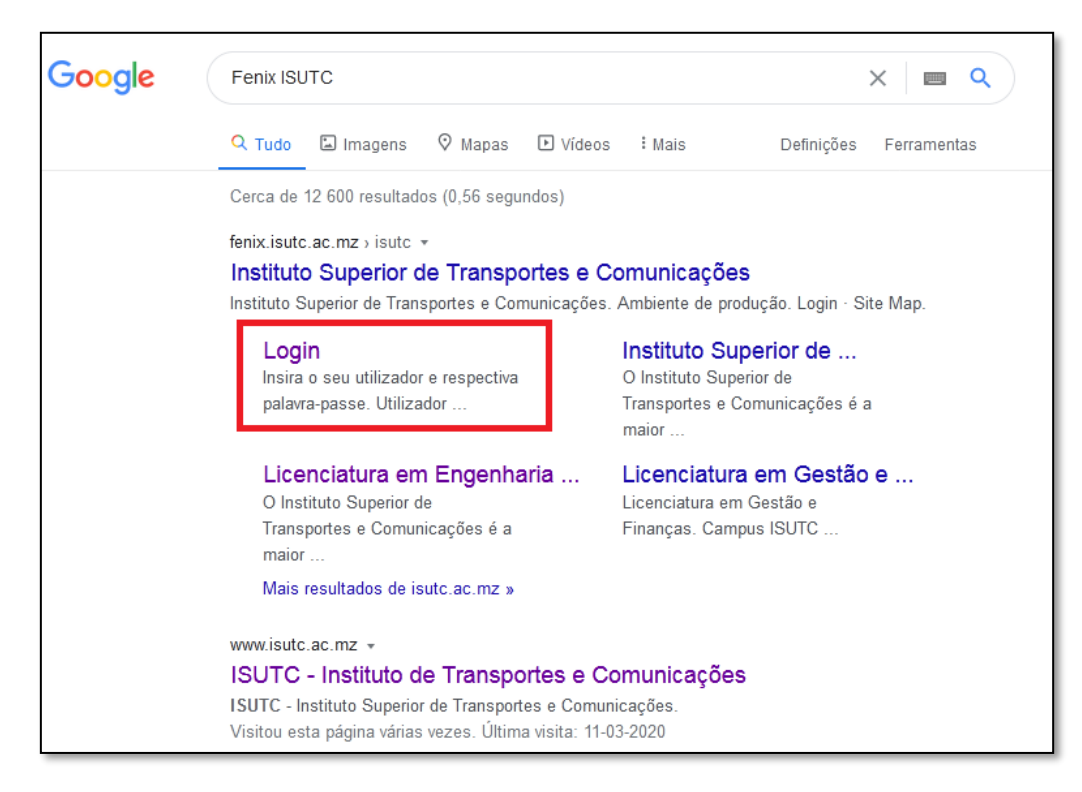

Imagem 1. Acesso ao Fenix a partir de pesquisa no buscador do Google.

O Fenix é suportado pelos *browsers Mozilla Firefox e Google Chrome*. Não se recomenda o uso de outros *browsers*, sob o risco das telas do sistema serem apresentadas com erros.

Ao aceder a página inicial do Fenix é apresentado no canto superior direito, o botão **Login** para a autenticação do estudante com as suas respectivas credenciais de acesso. Uma vez autenticado, o estudante deverá clicar sobre Pessoal, e no conjunto de portais apresentados na parte superior da tela, clicar em **Estudante**.

No menu apresentado na parte esquerda da tela, deverá clicar sobre **Quiz** na secção Submeter.

| ISUTC            | Comunicação Estudante       |  |  |  |  |
|------------------|-----------------------------|--|--|--|--|
| Consultar        | Estudante > Submeter > Quiz |  |  |  |  |
| Calendário       | Ουίττ                       |  |  |  |  |
| Currículo        | QUIZZ                       |  |  |  |  |
| Horário e Turmas | Ano Lectivo 2020 V          |  |  |  |  |
| Estatísticas     | Disciplinas com fichas:     |  |  |  |  |
| Inscrever        | Acrónimo Disciplina         |  |  |  |  |
| Renovação        | VCOM Vias de Comunicação I  |  |  |  |  |
| Submeter         |                             |  |  |  |  |
| Quiz             |                             |  |  |  |  |
| Projectos        |                             |  |  |  |  |

Imagem 2. Acesso aos quizzs no portal Estudante.

Conforme mostra a imagem 2, na tela denominada Quizz, é apresentada a lista de disciplinas em que o estudante tem inscrição que tem quizzs disponibilizados aos alunos.

Para aceder a um quizz o estudante deve clicar sobre o nome da disciplina (ver imagem 2).

A tela de quizzs da disciplina apresenta duas secções, uma dos quizzs em curso, com respectivo tempo de início e de fim, e outra dos quizzs já terminados. No caso de um quizz não ser apresentado na tela, significa que este ainda não iniciou.

Para dar início ao quizz em curso, o estudante deve clicar sobre o nome do quizz.

INSTITUTO SUPERIOR DE TRANSPORTES E COMUNICAÇÕES

ISU TC

| ISUTC                          | Comunic                     | ação Estuda     | nte             |                             |  |
|--------------------------------|-----------------------------|-----------------|-----------------|-----------------------------|--|
|                                |                             |                 |                 |                             |  |
| Consultar                      | Estudante > Submeter > Quiz |                 |                 |                             |  |
| Calendário                     | Quizz                       |                 |                 |                             |  |
| Currículo                      | Quizz                       |                 |                 |                             |  |
| Horário e Turmas               | Tiche                       |                 |                 |                             |  |
| Estatísticas                   | Fichas a decorrer           |                 |                 |                             |  |
|                                | Título                      | Data de Início  | Data de Fim     | Exportar Comprovativo (pdf) |  |
| Inscrever                      | 111                         | 11/5/2020 15:45 | 11/5/2020 16:00 | -                           |  |
| Renovação<br>Fichas realizadas |                             |                 |                 |                             |  |
| Submeter                       | Título                      | Data de Início  | Data de Fim     | Exportar Comprovativo (pdf) |  |
| Quiz                           | Vias I                      | 5/4/2020 13:15  | 5/4/2020 13:17  | -                           |  |
| Projectos                      | Ficha 1                     | 22/4/2020 12:00 | 25/4/2020 12:00 | -                           |  |
|                                | Vias I                      | 11/5/2020 11:20 | 11/5/2020 11:25 | Exportar Comprovativo (pdf) |  |
| Participar                     | Ficha 2                     | 23/4/2020 12:00 | 24/4/2020 12:00 | -                           |  |
| Fóruns das Disciplinas         | 111                         | 11/5/2020 11:35 | 11/5/2020 11:50 | Exportar Comprovativo (pdf) |  |

Imagem 3. Tela de quizzs da disciplina.

Uma vez aberto o quizz, devem ser respondidas as questões de acordo com as recomendações do docente, dentro do tempo útil, e clicar sobre **Submeter** para terminar o quizz.

| Informações sobre Quizz Online<br>As sessões no Fénix tém un periodo de validade. Se a sessão expirar enquanto está a responder, quando submeter as respostas será redireccionado para a página de login. Neste caso as respostas não são submetidas e deverá submeter novamente as<br>respostas.<br>As respostas podem ser submetidas individualmente e por qualquer ordem. Se se tratar de uma fícha de availação cada resposta só pode ser submetida uma vez. |  |  |  |  |
|----------------------------------------------------------------------------------------------------|--|--|--|--|
| 111<br>A 111 é constituida por 3 pergunta(s). Uma pergunta certa vale a cotação indicada.<br>11/5/2020 16:44:28                                                                                                    |  |  |  |  |
| Pergunta: 1<br>Cotaglac: 10<br>Quanto de distincia de Visibilicade contece?                                                                                                    |  |  |  |  |
| Pergunta: 2<br>Cotigate: 10<br>Gaunta provinda tem Mogansique?<br>  14<br>  10<br>  10<br>  11<br>  11                                                                                                    |  |  |  |  |
| Pergunts: 3<br>Cotegale: 10<br>Quartas pronvhoias tem Mogamalque?                                                                                                    |  |  |  |  |
| Após submeter a fota deverá exportar o comprovativo de entrega. Não serão acelhes reclamações sem a entrega do comprovativo.<br>Submeter Fricha Voitar                                                                                                    |  |  |  |  |

Imagem 4. Quizz em execução.

## 3. Aspectos a ter em conta

Na parte superior da tela do quizz é apresentado um contador de tempo do quizz. Recomenda-se o controlo deste, pois uma ver terminado o quizz, o estudante não terá chance de alterar as respostas.

Em caso de erro de algum tipo (ex: erro de submissão ou de formato de resposta) o estudante deve informar ao docente.

O sistema permite a resposta de cada pergunta por vez, isto é, a resposta de algumas questões e submissão e uma nova entrada no quizz e submissão das questões restantes (não submetidas inicialmente). No caso de o estudante perder a conexão ou sair do sistema, pode voltar a aceder a quizz para responder as questões até então não respondidas.

Recomenda-se atenção na escrita das respostas de forma a evitar espaços e caracteres desnecessários de forma a evitar erros na submissão das respostas. Para números decimais, recomenda-se o uso de ponto ao invês de vírgula como separador de casas de decimais.